# HƯỚNG DẪN SỬ DỤNG

AGRIBANK E-MOBILE BANKING Ngân hàng trong tay bạn

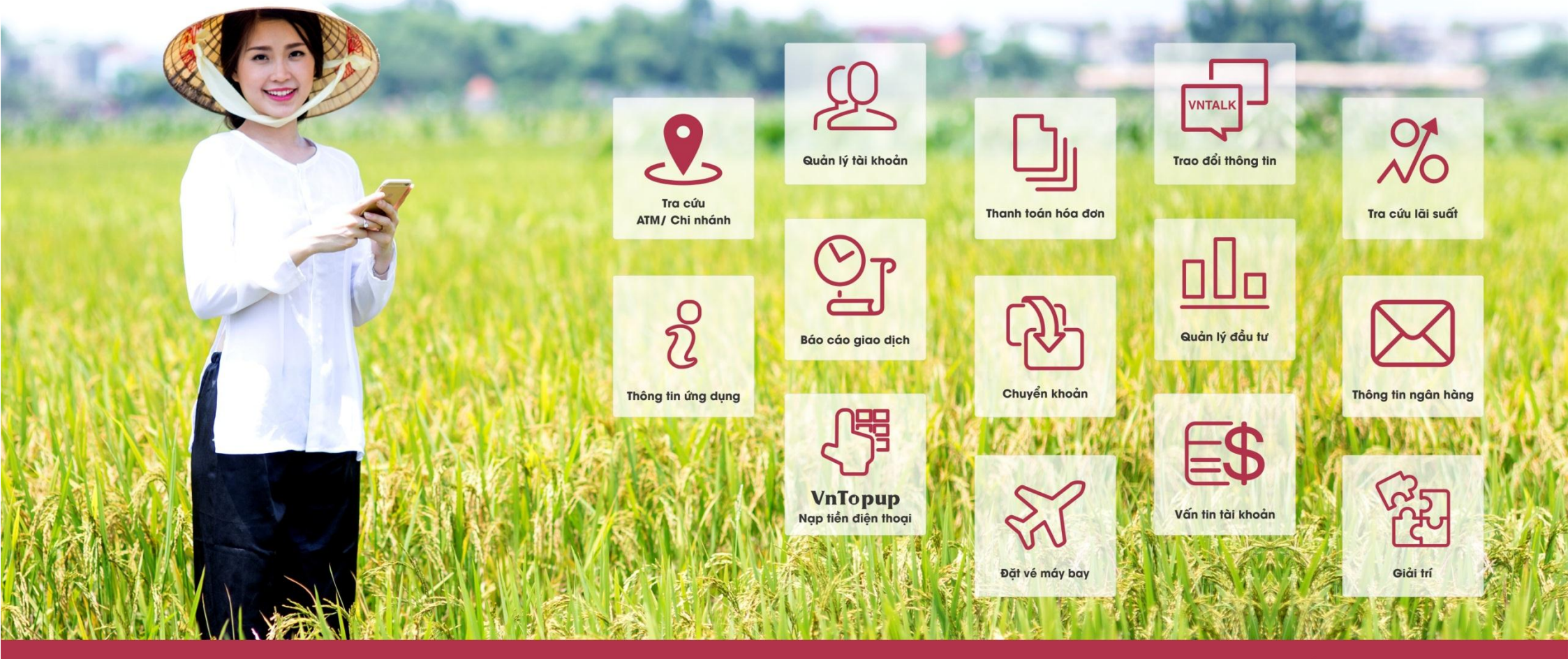

NGÂN HÀNG NÔNG NGHIỆP VÀ PHÁT TRIỂN NÔNG THÔN VIỆT NAM

www.agribankemobilebanking.vn

# NỘI DUNG

| Giới thiệu ứng dụng                               | 3  |
|---------------------------------------------------|----|
| Chức năng của ứng dụng                            | 4  |
| Tải và cài đặt ứng dụng                           | 4  |
| Đăng nhập ứng dụng                                | 9  |
| Khách hàng đã đăng ký Agribank E-Mobile Banking   | 9  |
| Khách hàng chưa đăng ký Agribank E-Mobile Banking | 9  |
| Chức năng tài chính                               | 11 |
| VẤN TIN TÀI KHOÀN                                 | 11 |
| CHUYÊN KHOẢN                                      | 12 |
| NẠP TIỀN ĐIỆN THOẠI                               | 13 |
| THANH TOÁN HÓA ĐƠN                                | 14 |
| THÔNG TIN NGÂN HÀNG                               | 15 |
| BÁO CÁO GIAO DỊCH                                 | 15 |
| THANH TOÁN BẰNG MÃ QR – QR PAY                    | 16 |
| MUA SẮM TRỰC TUYẾN - VNSHOP                       | 18 |

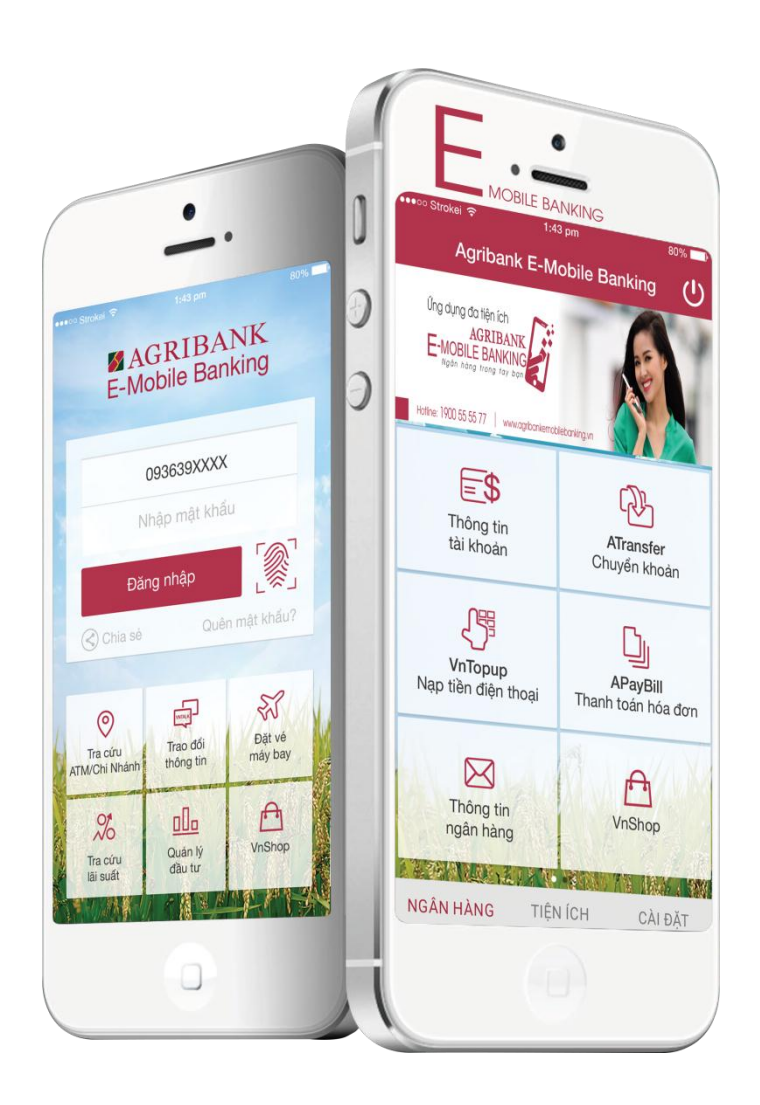

# **ÚNG DỤNG AGRIBANK E-MOBILE BANKING**

Là ứng dụng Ngân hàng điện tử được cài đặt trên các thiết bị như điện thoại thông minh, máy tính bảng cho phép khách hàng Agribank thực hiện các giao dịch tài chính và nhiều tiện ích gia tăng khác.

- Điều kiện sử dụng dịch vụ Agribank E-Mobile Banking
  - Vê thiết bị:

✓ Úng dụng có thể sử dụng với điện thoại thông minh (smartphone), máy tính bảng chạy trên 3 hệ điều hành: iOS (version 7.0 trở lên), Android (version 2.3 trở lên) và Windows Phone.

 ✓ Thiết bị của khách hàng có kết nối Internet qua Wifi/ GPRS/ 3G.

✓ Khách hàng tải thành công ứng dụng Agribank E-Mobile Banking từ các chợ ứng dụng.

- Về quy định của ngân hàng:

✓ Để sử dụng các tiện ích phi tài chính: Khách hàng không cần đến ngân hàng đăng ký. Khách hàng có thể tải ứng dụng và đăng ký theo hướng dẫn trên màn hình.

✓ Để sử dụng các chức năng tài chính/ ngân hàng: Khách hàng đăng ký dịch vụ Agribank E-Mobile Banking và nhận mã đăng ký tại chi nhánh/ PGD Agribank nơi mở tài khoản. Khách hàng sử dụng mã đăng ký này để kích hoạt dịch vụ (1 lần duy nhất) và đặt mật khẩu khi đăng nhập ứng dụng.

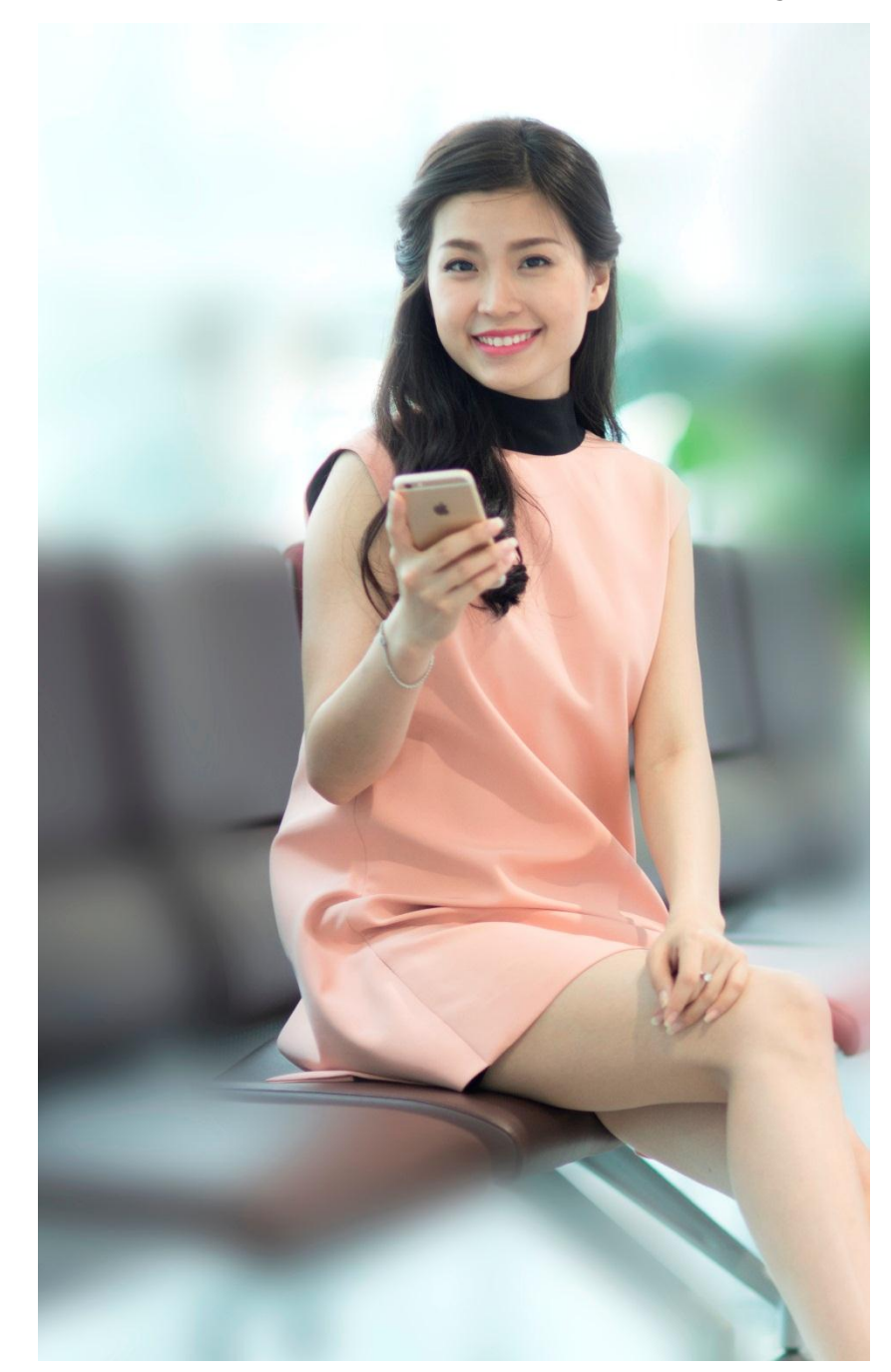

### Trang 4

# CHỨC NĂNG CỦA ỨNG DỤNG

### Dịch vụ tài chính

- Tra cứu số dư, lịch sử giao dịch tài khoản
- ✓ Chuyển tiền nội bộ Agribank
- Nạp tiền điện thoại di động
- ✓ Thanh toán hóa đơn
- ✓ Mua mã thẻ viễn thông và mã thẻ Game
- Mua sắm trực tuyến VnShop
- ✓ Thanh toán bằng mã QR QR Pay
- ✓ Nạp ví điện tử VnMart
- Thông tin ngân hàng

### Dịch vụ phi tài chính

- ✓ Trò chuyện
- Đặt vé máy bay
- Quản lý đầu tư
- Thư giãn, Giải trí
- Tra cứu tỷ giá, lãi suất và công cụ quy đổi nhanh
- ✓ Tìm kiếm ATM, chi nhánh của Ngân hàng

# TẢI VÀ CÀI ĐẶT ỨNG DỤNG

### Bước 1:

### Hệ điều hành iOS

Chọn icon App Store trên màn hình Home

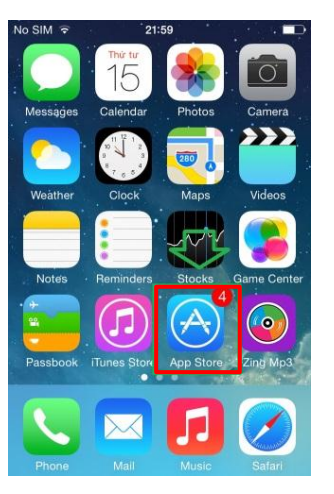

### Hệ điều hành Android

Chọn icon Play Store trên màn hình Home

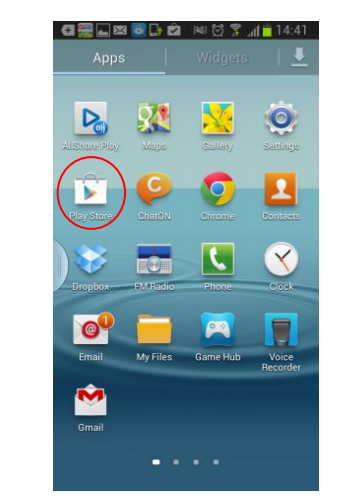

### Hệ điều hành Windows Phone

Chọn icon Store trên màn hình Home

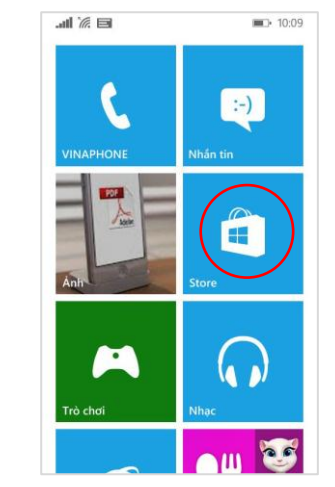

### Bước 2:

Tìm kiếm ứng dụng bằng cách gõ chữ **Agribank E-Mobile Banking** vào ô tìm kiếm.

Bước 3:

Nhấn vào icon 💹 của ứng dụng tìm được, chọn "**Install**" để cài đặt ứng dụng trên thiết bị.

### Hệ điều hành iOS

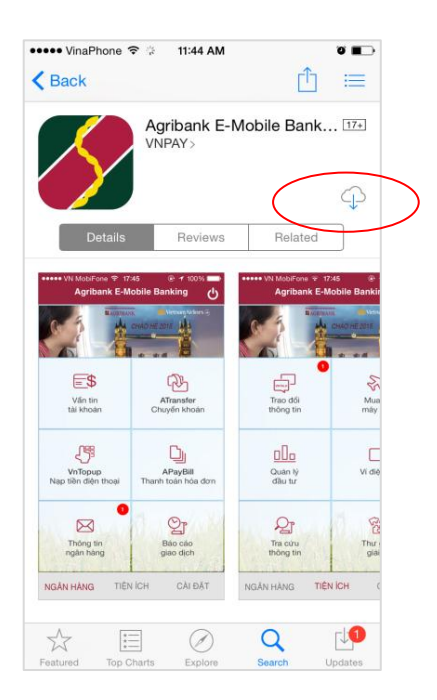

### Hệ điều hành Android

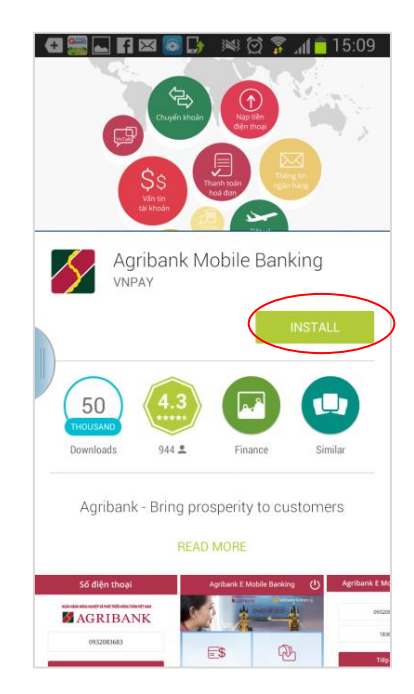

### Hệ điều hành Windows Phone

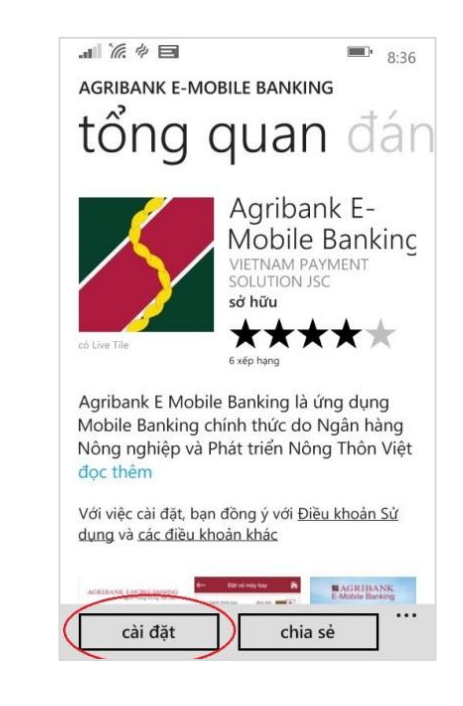

Lưu ý : Ngoài cách trên, khách hàng có thể truy cập <u>www.agribankemobilebanking.vn</u> để tải ứng dụng.

# KÍCH HOẠT ỨNG DỤNG

### Trường hợp 1: Khách hàng kích hoạt ứng dụng sau khi đăng ký dịch vụ Agribank E-Mobile Banking

Sau khi tải và cài đặt ứng dụng theo hướng dẫn, khách hàng kích hoạt ứng dụng theo các bước sau:

- Bước 1: Tìm và mở ứng dụng Agribank E-Mobile Banking trên thiết bị di động, ứng dụng hiển thị màn hình Nhập số điện thoại.
- Bước 2: Nhập số điện thoại đã đăng ký Agribank E-Mobile Banking tại ngân hàng (lưu ý: số điện thoại này chưa được sử dụng để kích hoạt ứng dụng Agribank E-Mobile Banking lần nào), sau đó nhấn "OK" để đồng ý kích hoạt tài khoản. Ứng dụng hiển thị màn hình nhập mã xác nhận đăng ký.
- Bước 3: Khách hàng nhập mã đăng ký (được hệ thống gửi tin nhắn tới số điện thoại đăng ký sử dụng dịch vụ Agribank E-Mobile
  Banking) và nhấn nút "Tiếp tục". Ứng dụng hiển thị màn hình Xác nhận kích hoạt.
- Bước 4: Mã xác nhận kích hoạt ứng dụng được gửi về số điện thoại đăng ký. Khách hàng nhập đủ thông tin hợp lệ và nhấn nút
  "Tiếp tục" để hoàn tất thao tác Kích hoạt.

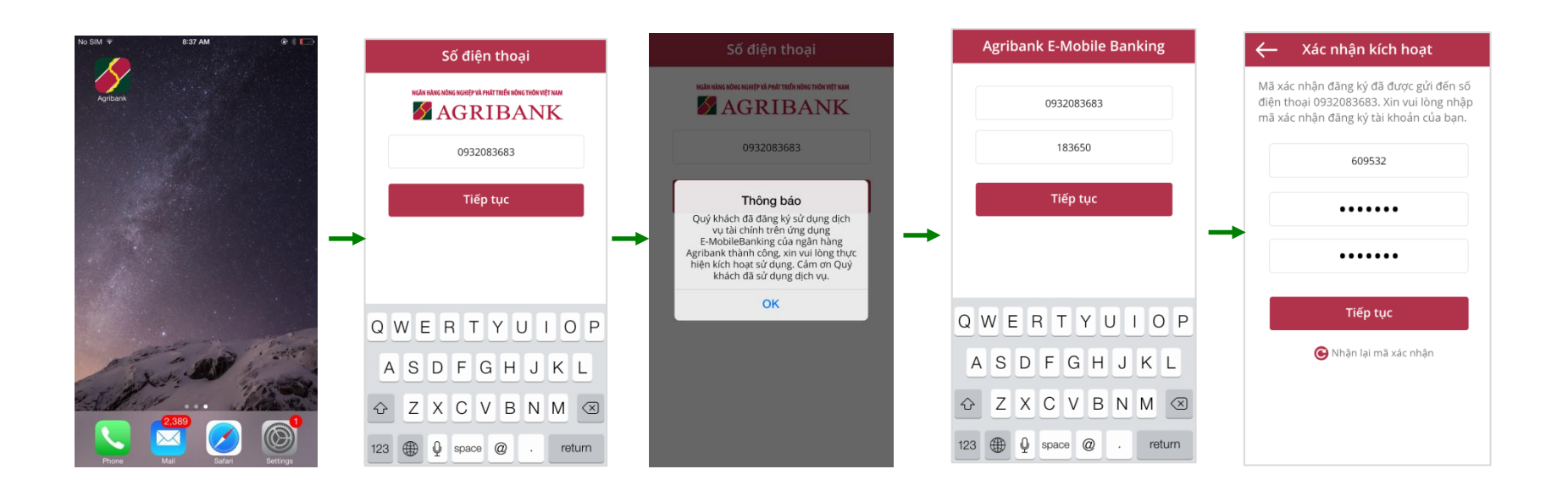

### • Trường hợp 2: Khách hàng kích hoạt ứng dụng khi chưa đăng ký dịch vụ Agribank E-Mobile Banking tại ngân hàng

Khi chưa đăng ký dịch vụ Agribank E-Mobile Banking tại ngân hàng, khách hàng vẫn có thể cài đặt và sử dụng các tiện ích phi tài chính trên ứng dụng Agribank E-Mobile Banking. Để kích hoạt ứng dụng, khách hàng thao tác như sau:

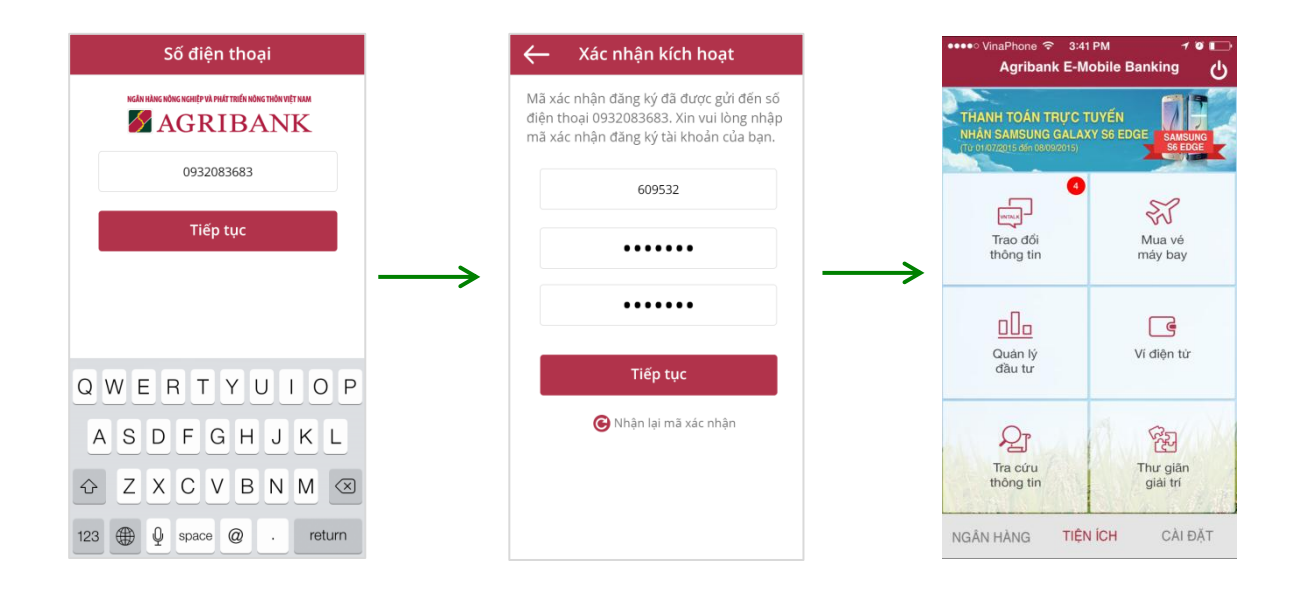

Trường hợp khách hàng không nhận được mã xác nhận do mất kết nối hệ thống hoặc do thất lạc tin nhắn chứa mã kích hoạt, khách hàng nhấn nút **"Nhận lại mã xác nhận"**. Mã xác nhận mới sẽ được gửi về số điện thoại đăng ký sử dụng ứng dụng của khách hàng.

### <u>Lưu ý:</u>

- 2 mã xác nhận liên tiếp được gửi cách nhau tối thiểu 3 phút.
- Khách hàng được nhận tối đa 5 mã xác nhận/ ngày.

- Trường hợp 3: Khách hàng đã đăng ký sử dụng các tiện ích phi tài chính và có nhu cầu sử dụng dịch vụ Agribank
  E-Mobile Banking
- Khách hàng thực hiện đăng ký dịch vụ Agribank E-Mobile Banking tại chi nhánh Agribank nơi mở tài khoản.
- Sau khi đăng ký dịch vụ, hệ thống sẽ gửi thông báo đến điện thoại/ thiết bị cài đặt ứng dụng. Khách hàng nhận mã xác nhận từ hệ thống và thực hiện kích hoạt như sau:

| Số điện thoại                                                                                                    | Agribank E-Mobile Banking | 🔶 🛛 Xác nhận kích hoạt                                                                                              |
|----------------------------------------------------------------------------------------------------|---------------------------|----------------------------------------------------------------------------------------------------|
| In call halve, have been for the pull the for hard whit the man<br>MAGRIBANK                                                               | 0932083683                | Mã xác nhận đăng ký đã được gửi đếr<br>điện thoại 0932083683. Xin vui lòng n<br>mã xác nhận đăng ký tài khoản của b |
| 0932083683                                                                                                    | 183650                    | Nhập mã xác nhận                                                                                                    |
| Thông báo<br>Quý khách đã đăng ký sử dụng dịch<br>vụ tài chính trên ứng dụng                                                               | -> Tiếp tục               | Nhập mật khẩu                                                                                                    |
| E-MobileBanking của ngân hàng<br>Agribank thành công, xin vui lông thực<br>hiện kích hoạt sử dụng. Cảm ơn Quý<br>khách đã sử dụng dịch vụ. |                           | Nhập lại mật khẩu                                                                                                   |
| ОК                                                                                                    | QWERTYUIOP                | Tiếp tục                                                                                                    |
|                                                                                                    | ASDFGHJKL                 | 🕞 Nhận lại mã xác nhận                                                                                              |
|                                                                                                    | ↔ Z X C V B N M ⊗         |                                                                                                    |
|                                                                                                    | 123 ( space @ . return    |                                                                                                    |

# ĐĂNG NHẬP ỨNG DỤNG

**Khách hàng đã đăng ký Agribank E-Mobile Banking** Đăng nhập thành công, dẫn tới màn hình **Ngân hàng** 

### Khách hàng chưa đăng ký Agribank E-Mobile Banking

Đăng nhập thành công, dẫn tới màn hình Tiện ích

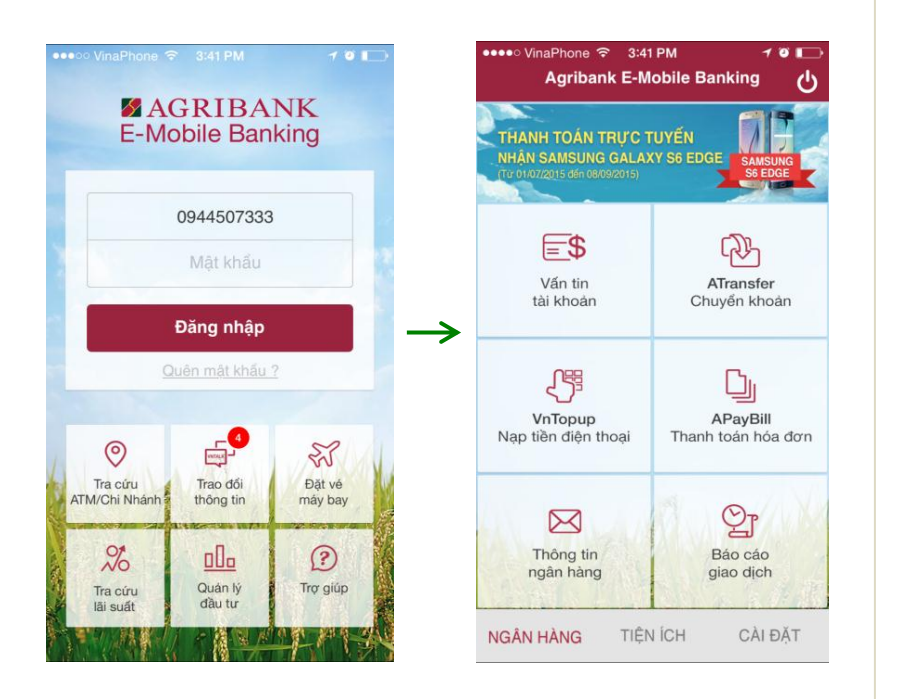

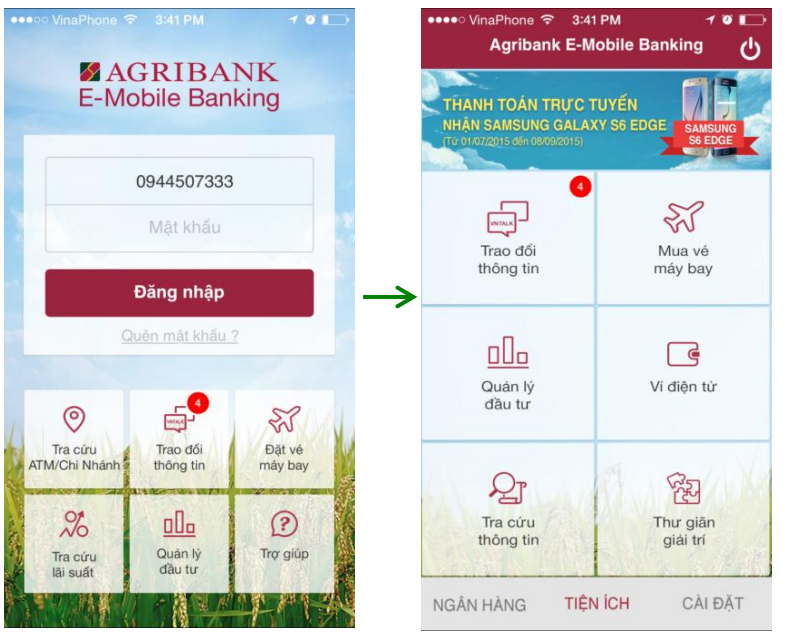

• Trường hợp khách hàng đăng nhập dịch vụ Agribank E-Mobile Banking trên thiết bị mới:

Để đảm bảo an toàn cho khách hàng, ứng dụng sẽ yêu cầu khách hàng xác thực lại thông tin mật khẩu, mã kích hoạt.

# QUÊN MẬT KHẨU ĐĂNG NHẬP ỨNG DỤNG

Với khách hàng đã đăng ký chức năng tài chính, khi quên mật khẩu đăng nhập, cần đến chi nhánh/ PGD nơi mở tài khoản để đề nghị cấp lại mật khẩu. Khách hàng đăng nhập mật khẩu mới (do ngân hàng cấp) và đổi mật khẩu theo hướng dẫn.

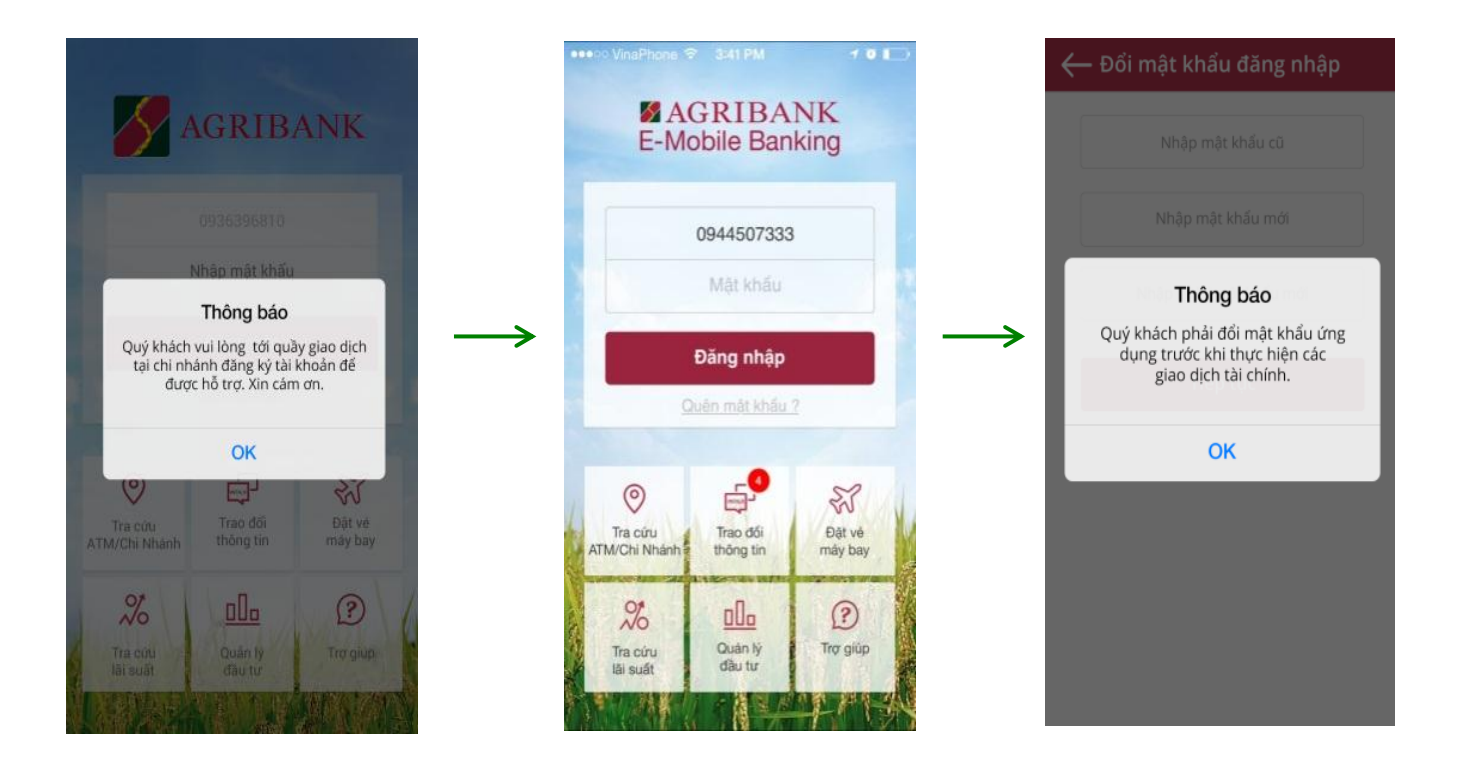

 Nếu khách hàng chưa đăng ký chức năng tài chính tại ngân hàng, khi quên mật khẩu, vui lòng chọn nút "Quên mật khẩu" ở màn hình đăng nhập và làm theo hướng dẫn để lấy lại mật khẩu.

# CHỨC NĂNG TÀI CHÍNH

# VẤN TIN TÀI KHOẢN

Màn hình menu chính sau khi đăng nhập:

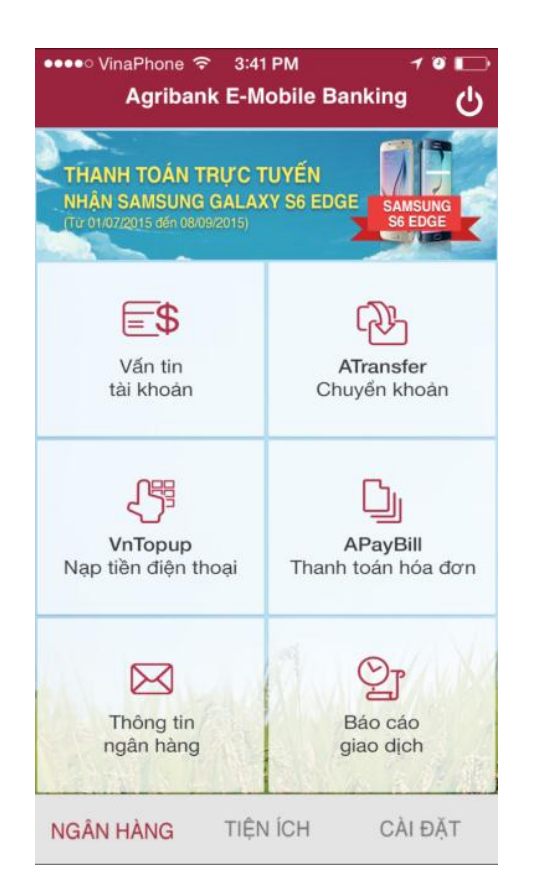

| 120000000005           | > |
|------------------------|---|
| Số dư: 984,854,000 VND |   |
| Tài khoản thanh toán   |   |
| 12008888888885         |   |
| Số dư: 994,440,000 VND | 1 |
| Tài khoản thanh toán   |   |
| 12008888888884         |   |
| Số dư: 999,650,000 VND | 1 |
| Tài khoản thanh toán   |   |
| 12008888888883         |   |
| Số dự: 200.000 VND     | 1 |

Liệt kê danh sách tài khoản

Khách hàng chọn chức năng Vấn tin tài khoản:

### Chọn một tài khoản bất kỳ

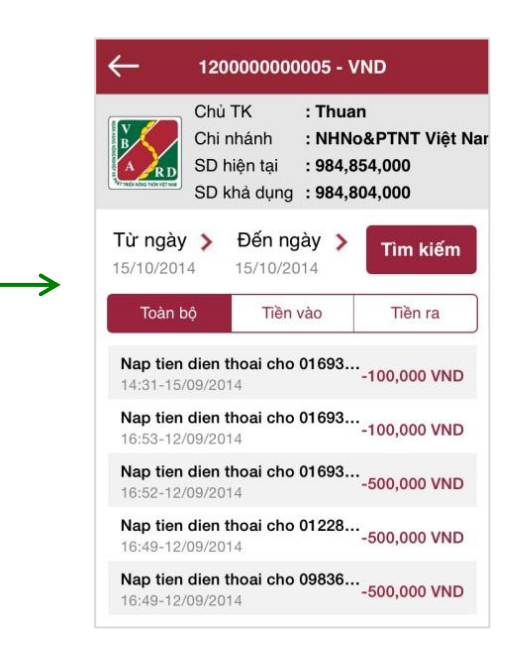

# CHUYỂN KHOẢN

Khách hàng chọn chức năng Chuyển khoản và nhập dữ liệu chuyển khoản:

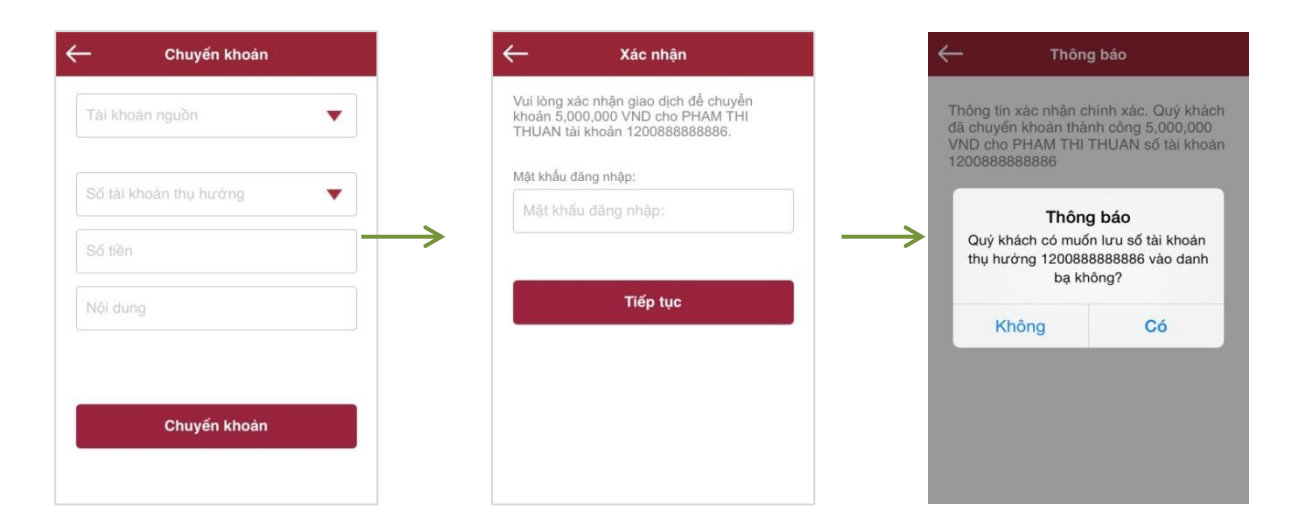

- Chọn tài khoản cần chuyển tiền đi
- Nhập số tài khoản nhận hoặc chọn từ danh bạ bằng cách nhấn nút thả 🐨 📶 . Nhập số tiền cần chuyển & nội dung chuyển khoản.
- Nhấn "Chuyển khoản" để tiếp tục xác nhận
- Nhập mật khẩu/mã OTP theo thông báo trên màn hình và nhấn "Tiếp tục" để hoàn thành giao dịch chuyển khoản. Khách hàng được phép nhập sai mật khẩu tối đa 4 lần liên tiếp, nếu nhập sai lần thứ 5, tài khoản sẽ bị khóa chức năng thực hiện giao dịch tài chính đến hết ngày hôm đó.

### <u>Lưu ý:</u>

Giao dịch chuyển khoản từ 500.000 VND trở xuống (hoặc 500.000 VND): khách hàng nhập mật khẩu để xác thực giao dịch Giao dich chuyển khoản từ 500.000 VND trở lên: khách hàng nhập mã OTP gửi về điện thoai để xác thực giao dich

Số tiền chuyển khoản tối thiểu một lần: 10,000 VND Số tiền chuyển khoản tối đa một lần: 5,000,000 VND Số lần chuyển khoản tối đa: 5 lần/ ngày

Tổng số tiền chuyển khoản tối đa: 25,000,000 VND/ ngày

# NẠP TIỀN ĐIỆN THOẠI

• Khách hàng chọn chức năng **Nạp tiền điện thoại** và nhập dữ liệu trên màn hình nạp tiền:

| Nạp tiền điện thoại | 国 1.57 PM<br>Xác nhân 谷文 11 92% ■ 1:57 PM                                                                    | ← Thông báo                                                                                                    |
|---------------------|----------------------------------------------------------------------------------------------------|----------------------------------------------------------------------------------------------------|
| Tài khoản nguồn 🔻   | Vui lòng xác nhận giao dịch đế nạp 10,000 VND cho<br>số điện thoại 0944582179 từ tài khoản<br>1200888888888. | Thông tin xác nhận chính xác. Quý khách<br>đã chuyến khoản thành công 5,000,000<br>VND cho PHAM THI THUAN số tài khoản<br>1200888888886 |
| Nhập số điện thoại  | Nhập mã OTP<br>889902<br>Nhập mật khấu:                                                                      | <b>→</b>                                                                                                    |
| Chọn mệnh giá       | Tiếp tục                                                                                                    |                                                                                                    |
| Tiếp tục            |                                                                                                    |                                                                                                    |

- Chọn tài khoản dùng để nạp tiền
- Nhập số điện thoại cần nạp tiền (bỏ trống nếu nạp cho số điện thoại của chính mình đang sử dụng ứng dụng Agribank
  - E-Mobile Banking) hoặc nhấn vào nút "I" để chọn số cần nạp từ danh bạ điện thoại
- Chọn mệnh giá cần nạp.
- Nhấn "Tiếp tục" để xác nhận giao dịch nạp tiền điện thoại.
- Nhập mật khẩu theo thông báo trên màn hình và nhấn "**Tiếp tục**" để hoàn thành giao dịch nạp tiền điện thoại.

Lưu ý: Số tiền nạp tối đa/ lần: theo mệnh giá quy định của các nhà mạng (từ 10,000 VND đến 500,000 VND/ lần)

Tổng số tiền nạp tối đa/ ngày: 2,000,000 VND/ ngày.

# THANH TOÁN HÓA ĐƠN

- Khách hàng chọn chức năng **Thanh toán hóa đơn**, chọn dịch vụ cần thanh toán và nhập dữ liệu trên màn hình thanh toán:
  - Chọn tài khoản dùng để thanh toán
  - Chọn nhà cung cấp dịch vụ
  - Chọn loại dịch vụ cần thanh toán
  - Tùy từng dịch vụ, màn hình sẽ yêu cầu khách hàng nhập số hợp đồng/ số điện thoại/ mã khách hàng/ mã thanh toán.

| <── Thanh toán hoá đơ n |   |
|-------------------------|---|
| 🕎 Cước viễn thông       | > |
| Hóa đơn tiền điện       | > |
| Hóa đơn tiền nước       | > |
| Mua mã thẻ trả trước    | > |
| Thanh toán vé máy bay   | > |
| Nộp tiền học phí        | > |
| Nộp tiền học phí        | > |
|                         |   |

- Nhấn "Tiếp tục" để xác nhận thanh toán
- Nhập mật khẩu theo thông báo trên màn hình và kết thúc giao dịch thanh toán hóa đơn.

### <u>Lưu ý:</u>

Số tiền thanh toán tối thiểu: 10,000 VND/ lần Số tiền thanh toán tối đa/ lần: 5,000,000 VND/ lần Tổng số tiền thanh toán tối đa/ ngày: 25,000,000 VND/ ngày.

# THÔNG TIN NGÂN HÀNG

Chọn **Thông tin Agribank**, màn hình xuất hiện tin nhắn về các chương trình khuyến mại, tin chăm sóc khách hàng, biến động số dư tài khoản,...

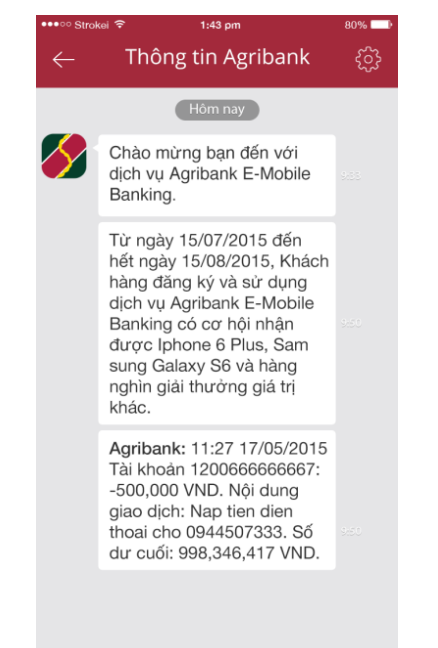

# BÁO CÁO GIAO DỊCH

Chọn **Báo cáo giao dịch**, chọn tài khoản, thời gian cần xem báo cáo và loại dịch vụ, màn hình sẽ hiển thị kết quả báo cáo các giao dịch:

| áo cáo diao d | Ø 🕯           | <b>.⊪I (</b> 9%) ➡ 13:20 | Báo cáo giao di                             | ල් ඉ          | .1     |
|---------------|---------------|--------------------------|---------------------------------------------|---------------|--------|
| o ouo giuo u  | ion           |                          |                                             |               |        |
| ại giao dịch  | Tất cả        | •                        | Loại giao dịch                              | Tất cả        |        |
| oản           | 1200444444444 | •                        | Tài khoản                                   | 1200444444444 |        |
| •             | 02-02-2015 🔻  | Tìm kiếm                 | 02-10-2014 🔻                                | 02-11-2014 🔻  | Tîm ki |
|               |               |                          | <b>Nạp tiền điện th</b><br>10:29-28/10/2014 | oại cho s     | -10    |
|               |               |                          | <b>Nạp tiền điện th</b><br>14:59-23/10/2014 | oại cho s     | -10    |
|               |               |                          | <b>Nạp tiền điện th</b><br>15:38-22/10/2014 | oại cho s     | -10    |
|               |               |                          | <b>Nạp tiền điện th</b><br>15:41-21/10/2014 | oại cho s     | -1     |
|               |               |                          | <b>Nạp tiền điện th</b><br>19:05-18/10/2014 | oại cho s     | -1     |
|               |               |                          | <b>Nạp tiền điện th</b><br>11:14-13/10/2014 | oại cho s     | -1     |
|               |               |                          | Non tiên điện th                            | aai aha a     | 1      |

### THANH TOÁN BẰNG MÃ QR – QR PAY

• Khách hàng chọn chức năng **QR Pay** và di chuyển Camera đến vùng có chứa mã QR:

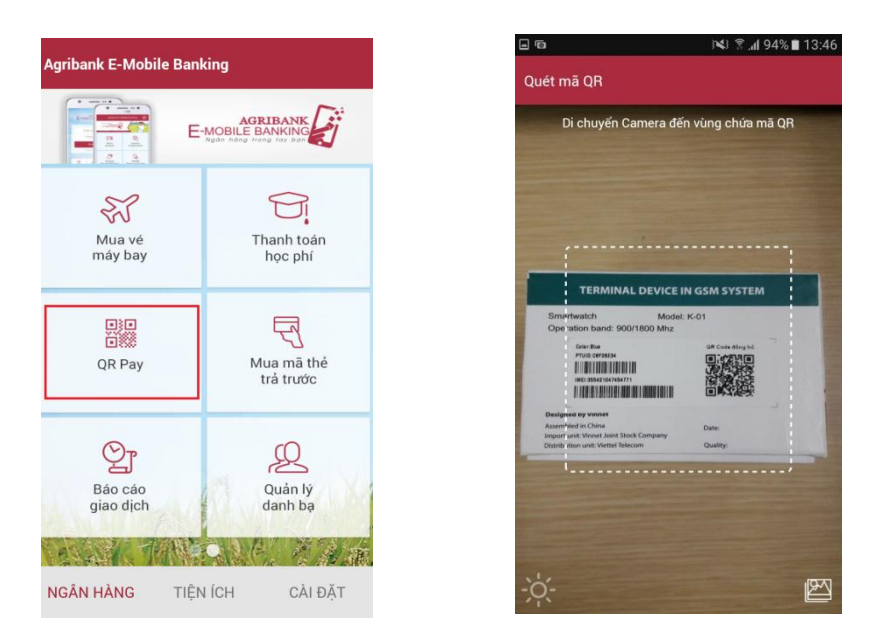

Sau khi quét mã QR thành công, ứng dụng sẽ hiển thị thông tin khách hàng cần nhập để thanh toán:

- Chọn tài khoản cần chuyển tiền đi
- Nhập số tài khoản nhận hoặc chọn từ danh bạ bằng cách nhấn nút thả 🛸 🗾 "
- Nhập số tiền cần chuyển & nội dung chuyển khoản.
- Nhấn "Chuyển khoản" để tiếp tục xác nhận
- Nhập mật khẩu/mã OTP theo thông báo trên màn hình và nhấn "Tiếp tục" để hoàn thành giao dịch chuyển khoản. Khách hàng được phép nhập sai mật khẩu tối đa 4 lần liên tiếp, nếu nhập sai lần thứ 5, tài khoản sẽ bị khóa chức năng thực hiện giao dịch tài chính đến hết ngày hôm đó

|                          |                                            | 1200888888886                                                                                           |
|--------------------------|--------------------------------------------|----------------------------------------------------------------------------------------------------|
| Số tài khoản thụ hưởng 🔹 | Mật khẩu đăng nhập:<br>Mật khẩu đăng nhập: | <b>Thông báo</b><br>Quý khách có muốn lưu số tài khoản<br>thụ hưởng 1200888888886 vào danh<br>bạ không? |
| Nội dung                 | Tiếp tục                                   | Không Có                                                                                                |
| Chuvến khoản             |                                            |                                                                                                    |

### <u>Lưu ý:</u>

Thanh toán với giao dịch từ 500.000 VND trở xuống (hoặc 500.000 VND): khách hàng nhập mật khẩu để xác thực giao dịch Thanh toán với giao dịch từ 500.000 VND trở lên: khách hàng nhập mã OTP gửi về điện thoại để xác thực giao dịch

# MUA SẮM TRỰC TUYẾN - VNSHOP

- Khách hàng chọn chức năng VnShop và lựa chọn danh mục hàng hóa cần mua: Mỹ phẩm, Thời trang, Mẹ & Bé, Điện thoại & Phụ kiện, Thiết bị điện tử...
- Lựa chọn hàng hóa ưng ý. Chọn Thêm vào giỏ hàng nếu tiếp tục lựa chọn hàng hóa hoặc Mua ngay để tiến hành thanh toán với hàng hóa đã chọn
- Chọn Thanh toán ngay và xác nhận đơn hàng cần thanh toán

Lưu ý: Khách hàng nhập mã giảm giá (nếu có)

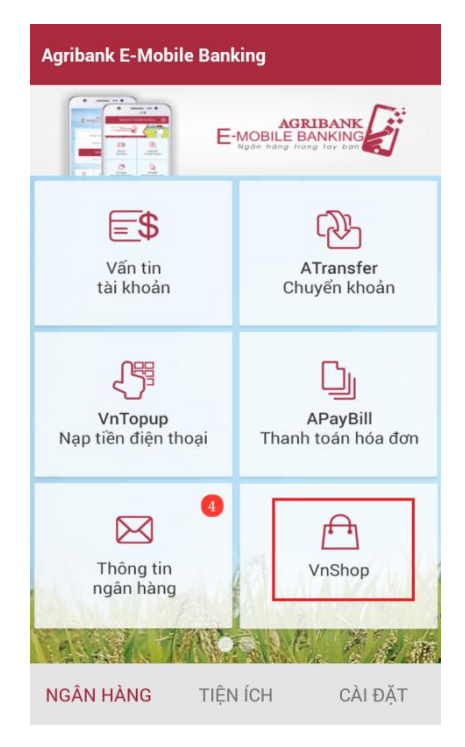

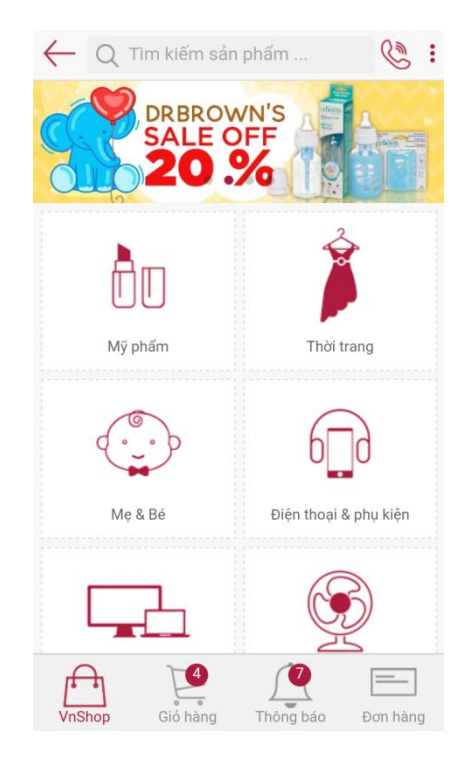

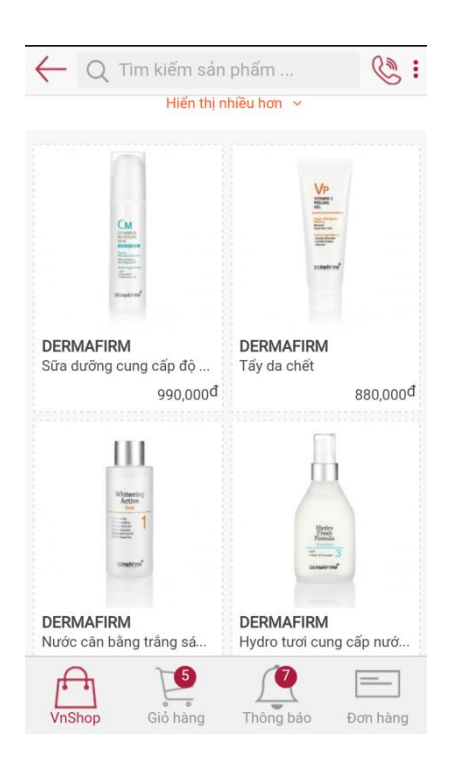

### Trang 19

← Q Tìm kiếm sản phẩm ... : 2 Đặc tính: - Hộp đựng gồm 2 lớp: lòng inox và vỏ nhựa giúp giữ nhiệt thực phẩm lâu hơn. Chất liệu inox bên trong lòng giữ cho thực phẩm, đồ ăn luôn sạch, đặc biệt là có khả năng chịu nhiệt tốt mà không làm hỏng thực phẩm Nắp đậy bằng nhựa có gioăng cao su, giúp đậy chặt và giữ được thực phẩm lâu hơn, đặc biệt dễ đóng mở, tiện lợi cho việc di chuyển, phù hợp với việc mang cơm trưa cho các bé. - Màu sắc và họa tiết đáng yêu, đẹp mắt thích hợp với các em nhỏ, sản phẩm dể sử dụng, làm sạch. Có thêm dây buộc 2 hộp vào với nhau, tiện lợi cho việc mang theo bên người và gọn gàng hơn cho bé

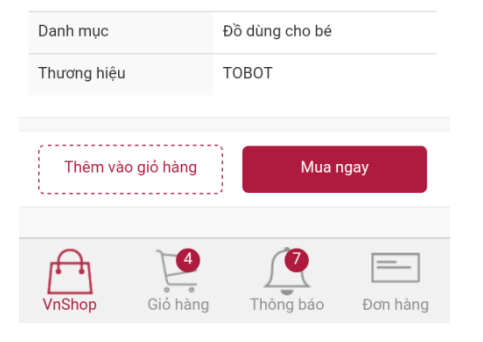

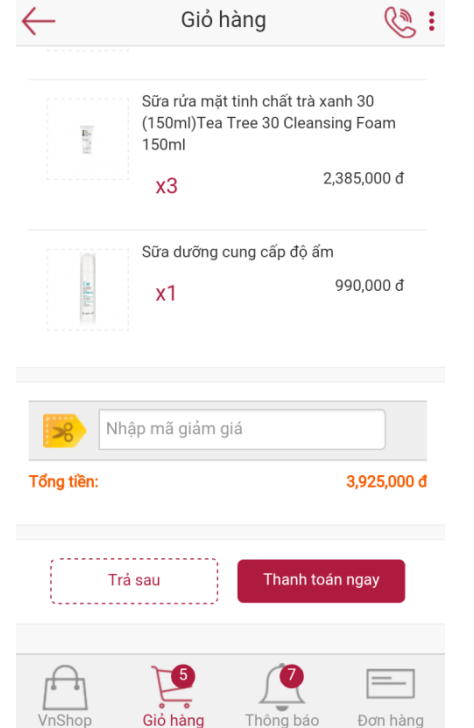

| ← Xác nhận đ                                                                    | ơn hàng | C.            |
|---------------------------------------------------------------------------------|---------|---------------|
| sua rua mạt tinn chat tra<br>xanh 30 (150ml)Tea Tree<br>30 Cleansing Foam 150ml | 3 795,  | 000 2,385,000 |
| Sữa dưỡng cung cấp độ<br>ẩm                                                     | 1 990,  | 000 990,000   |
|                                                                                 |         |               |
| Giá trị đơn hàng:                                                               |         | 3,925,000 đ   |
| Phí giao hàng:                                                                  |         | 0 đ           |
| Tổng tiền:                                                                      |         | 3,925,000 đ   |
|                                                                                 |         |               |
| Ghi chú đơn hàng:                                                               |         |               |

|        | Xác      | nhận      |          |
|--------|----------|-----------|----------|
| VnShop | Giổ hàng | Thông báo | Đơn hàng |

Ghi chú cho đơn hàng

NGÂN HÀNG NÔNG NGHIỆP VÀ PHÁT TRIỂN NÔNG THÔN VIỆT NAM

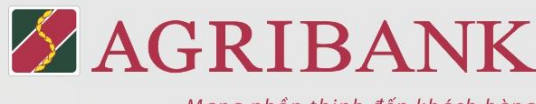

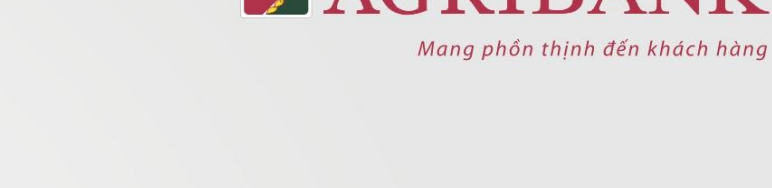

# Ứng dụng AGRIBANK E-MOBILE BANKING Ngân hàng trong tay bạn

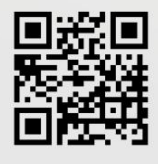

AGRIBANK E-Mobile Banking

093639XXXX

Nhập mật khẩu

P

Trao đổi thông tin

000

Quản lý

dầu tư

0

Tra cứu ATM/Chi Nhán

%

Tra cứu

Đăng nhập

SS .

Đặt vé

máy bay

A

VnShop

Tải Agribank E-Mobile Banking trực tiếp tại: Apple App Store | Google Play | Windows Phone Store

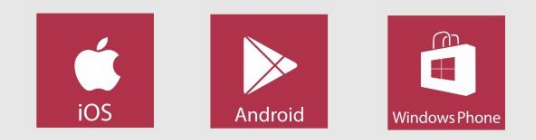

🞍 www.agribankemobilebanking.vn

### Hotline: 1900 55 55 77

ribank E-Mobile Banking

P

ATransfer

Chuyển khoản

D

**APavBill** 

Thanh toán hóa đơn

VnShop

12.05 - 58

CÀI ĐĂT

ing dụng đa tiện ích

Hotine: 1900 55 55 77

AGRIBANK E-MOBILE BANKING

=\$

Thông tin

tài khoản

罚

VnTopup Nạp tiền điện thoại

X

Thông tin

ngân hàng

NGÂN HÀNG

A REAL PROPERTY AND AND

TIÊN ÍCH